### HUBSPOT ENTERPRISE REPORTING: REPORTS CUSTOMERS LOVE

#### **ADVANCED**

| Audio       |                                                                       |   |
|-------------|-----------------------------------------------------------------------|---|
| Audio Mode: | <ul> <li>○ Use Telephone</li> <li>● Use Mic &amp; Speakers</li> </ul> | • |
| 2 00000000  | 49 00000000                                                           |   |
| Audio Setup |                                                                       |   |

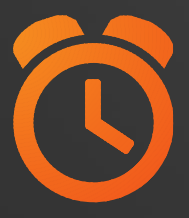

#### We will be starting at 2:00 pm ET.

Use the Question Pane in GoToWebinar to Ask Questions!

Use the hashtag #InboundLearning on Twitter

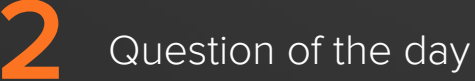

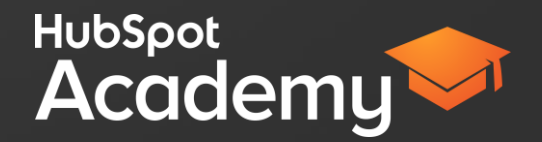

# **#INBOUNDLEARNING**

### Mark Kilens @MarkKilens #InboundLearning

HubSp

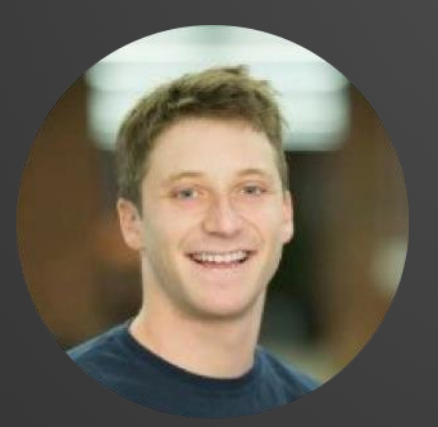

#### Blake Toder | @btoder Senior Inbound Marketing Consultant

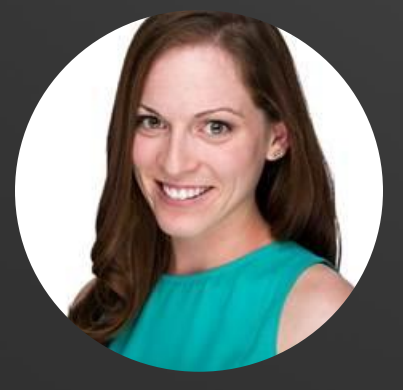

#### **Sarah Phillips** | @sarahgphillips Senior Inbound Marketing Consultant

## Try HubSpot Enterprise for yourself!

# http://bit.ly/academy-trial

# AGENDA

Why use HubSpot's enterprise reporting tools?
 How to use the Contacts report
 How to use the Companies report
 How to use the Attribution Report

# WHY USE HUBSPOT'S ENTERPRISE REPORTING TOOLS?

### Marketing is a data driven job.

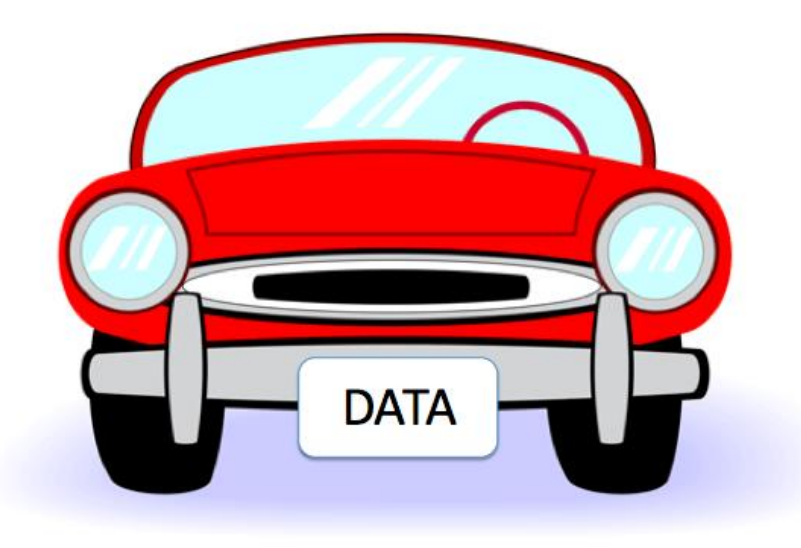

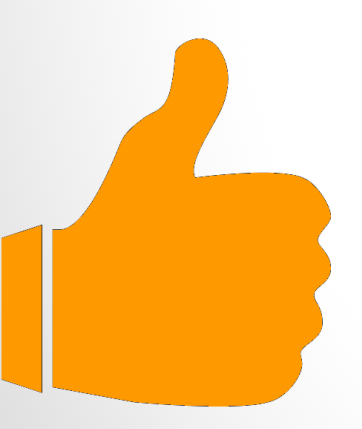

## We are constantly asked why a particular marketing effort worked or didn't.

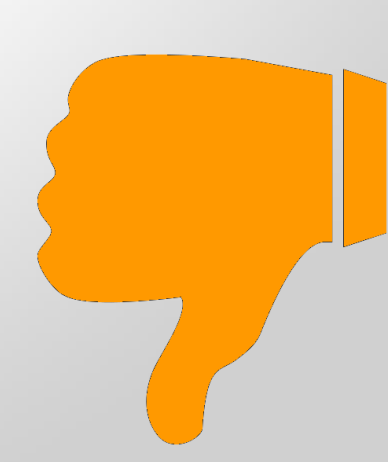

Photo credit: dann o\_O / Foter / CC BY-SA

# Marketing rarely has the reports to do so on a **granular** level.

#### Enterprise reporting helps us solve this problem

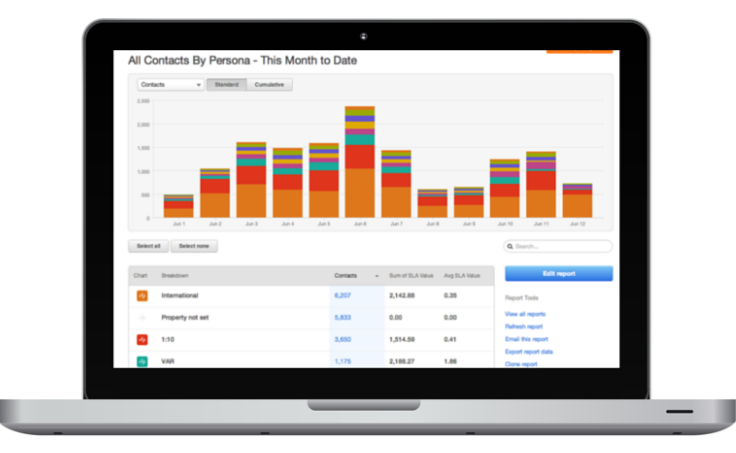

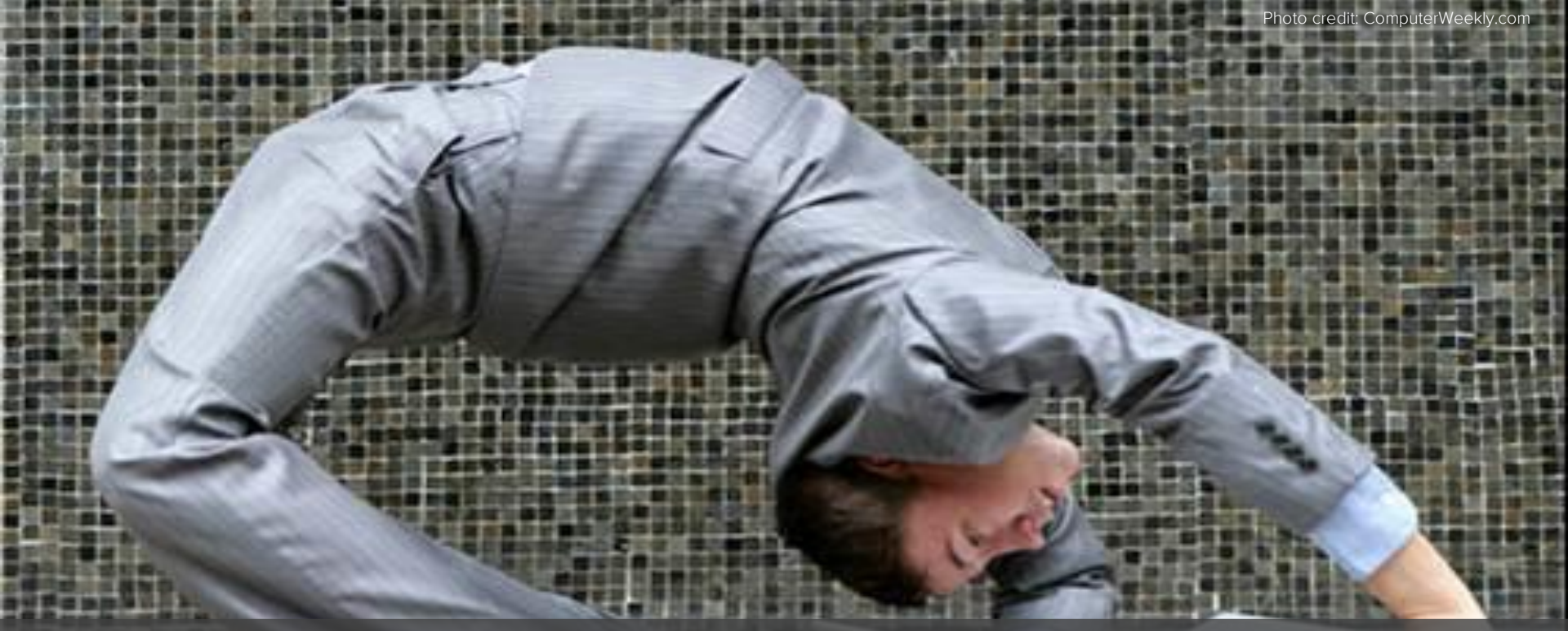

## Flexibility

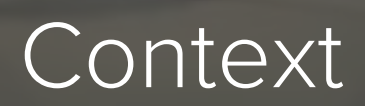

# Photo credit: <u>##Erika\*\*</u> / <u>Foter</u> / <u>CC BY</u>

## Targeting

## HubSpot Enterprise Reports.

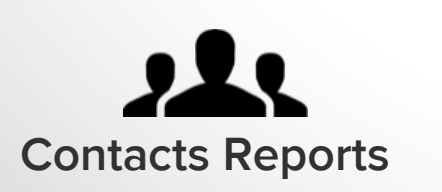

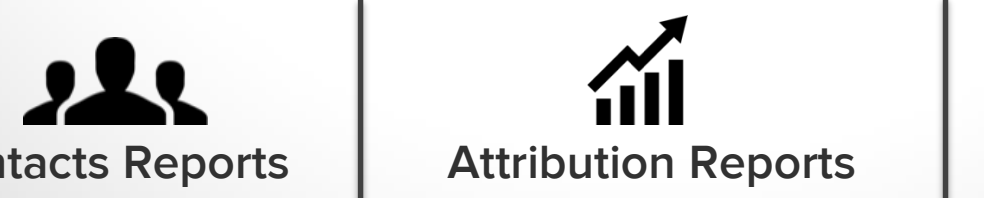

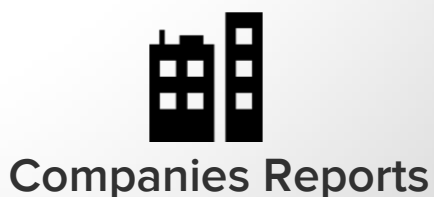

# HOW TO USE THE CONTACTS REPORT.

View your entire contact database, or a certain segment, based on the information that is most important to you.

# **CONTACTS REPORT**

#### HOW TO CREATE A CONTACTS REPORT

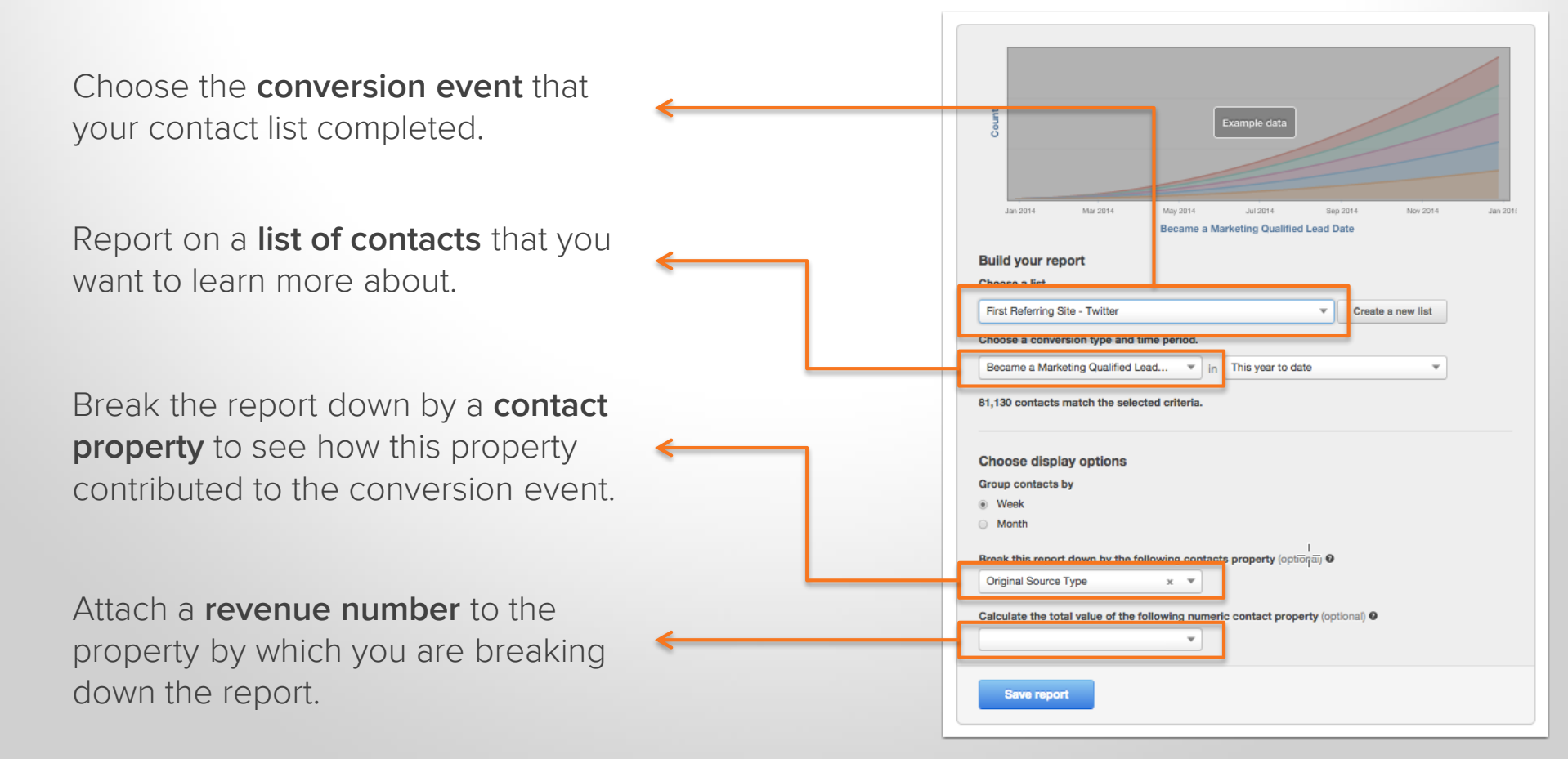

## USE CASE #1

"I want to see all the leads generated whose first visit was through my blog"

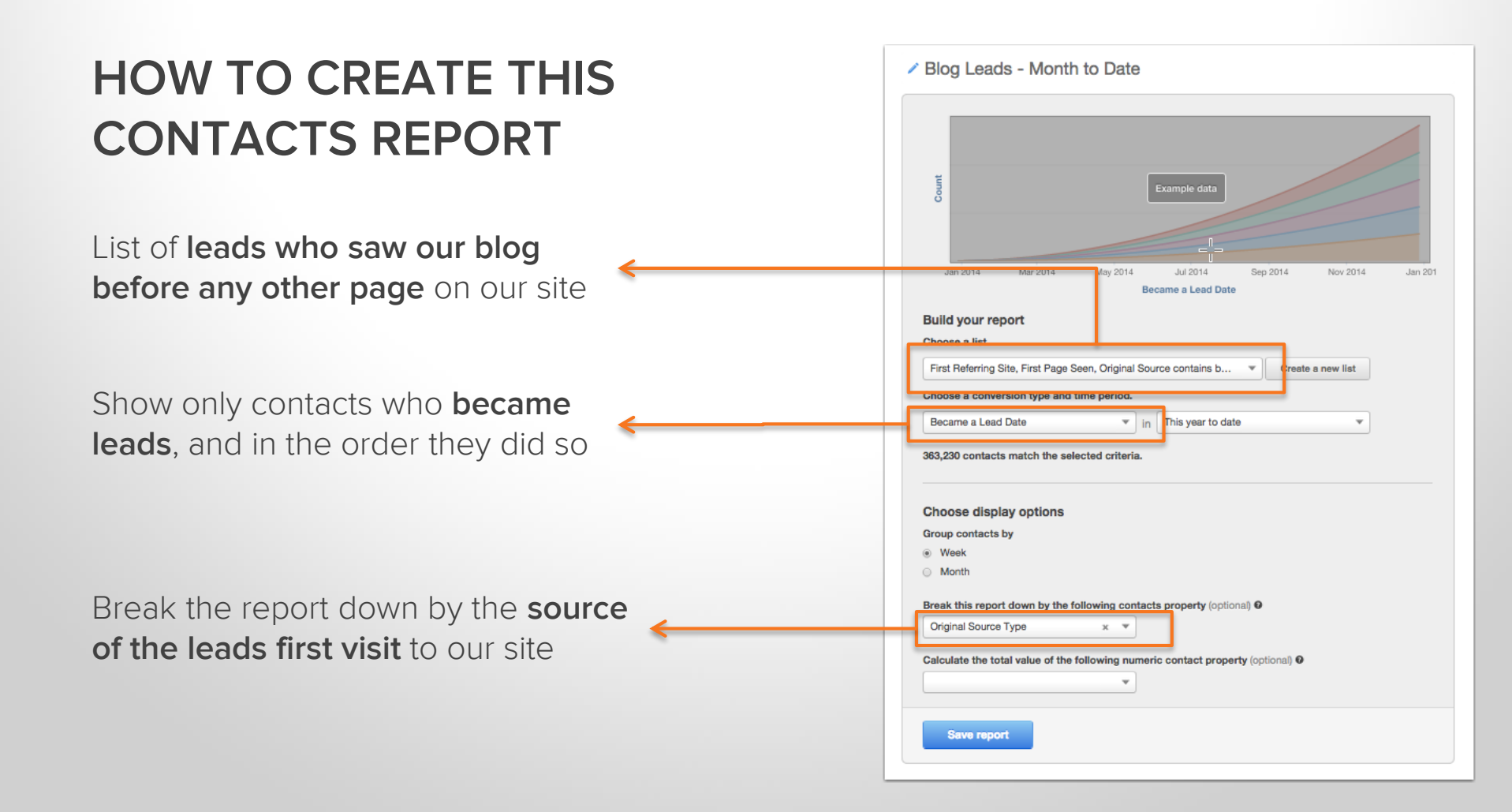

#### TAKEAWAYS

How effective is our blog in driving leads?

Which channel was most effective at driving people to the blog AND converting them to a lead.

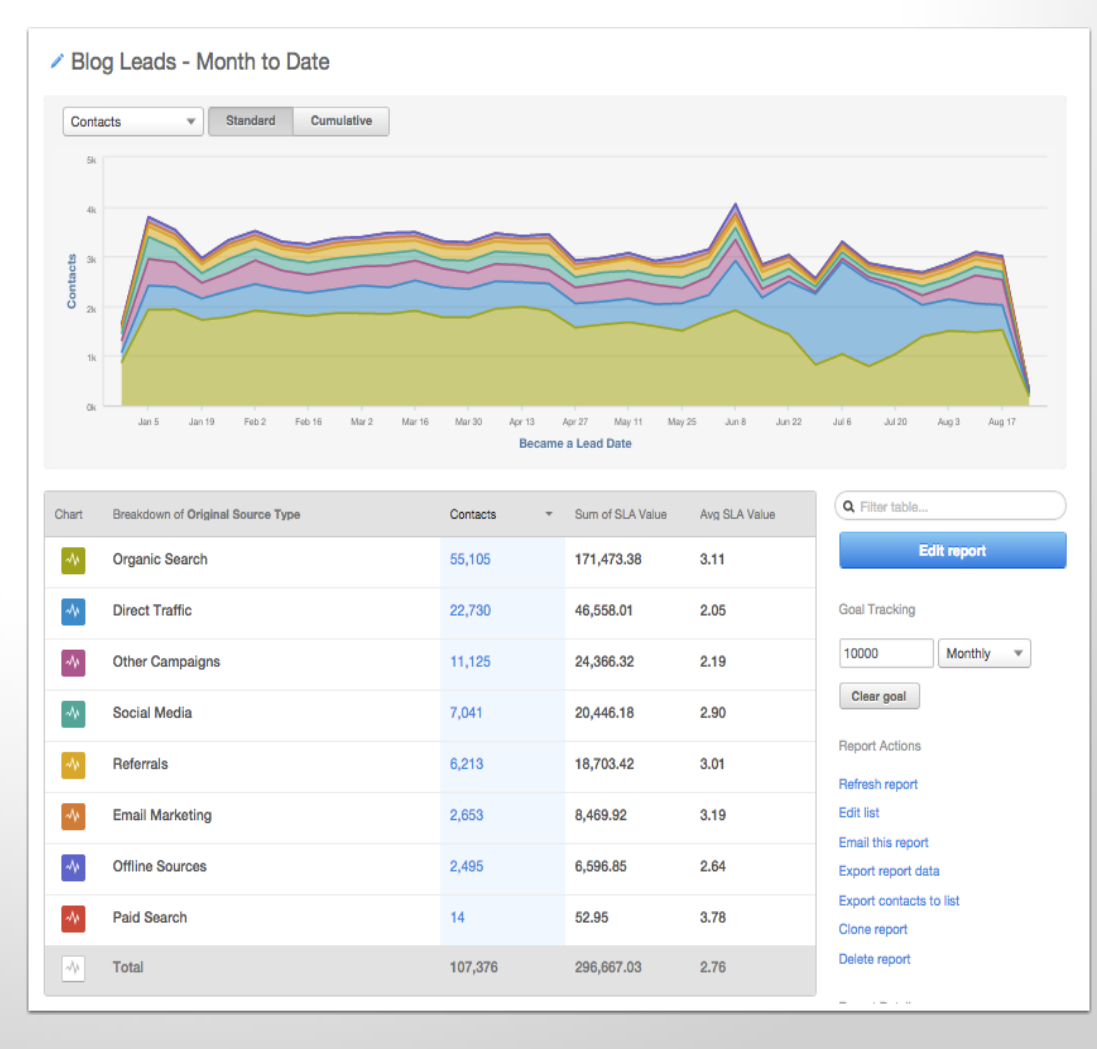

#### **ACTION ITEM**

Based on this information you should be able to decide what channels to use to promote your blog for better lead generation.

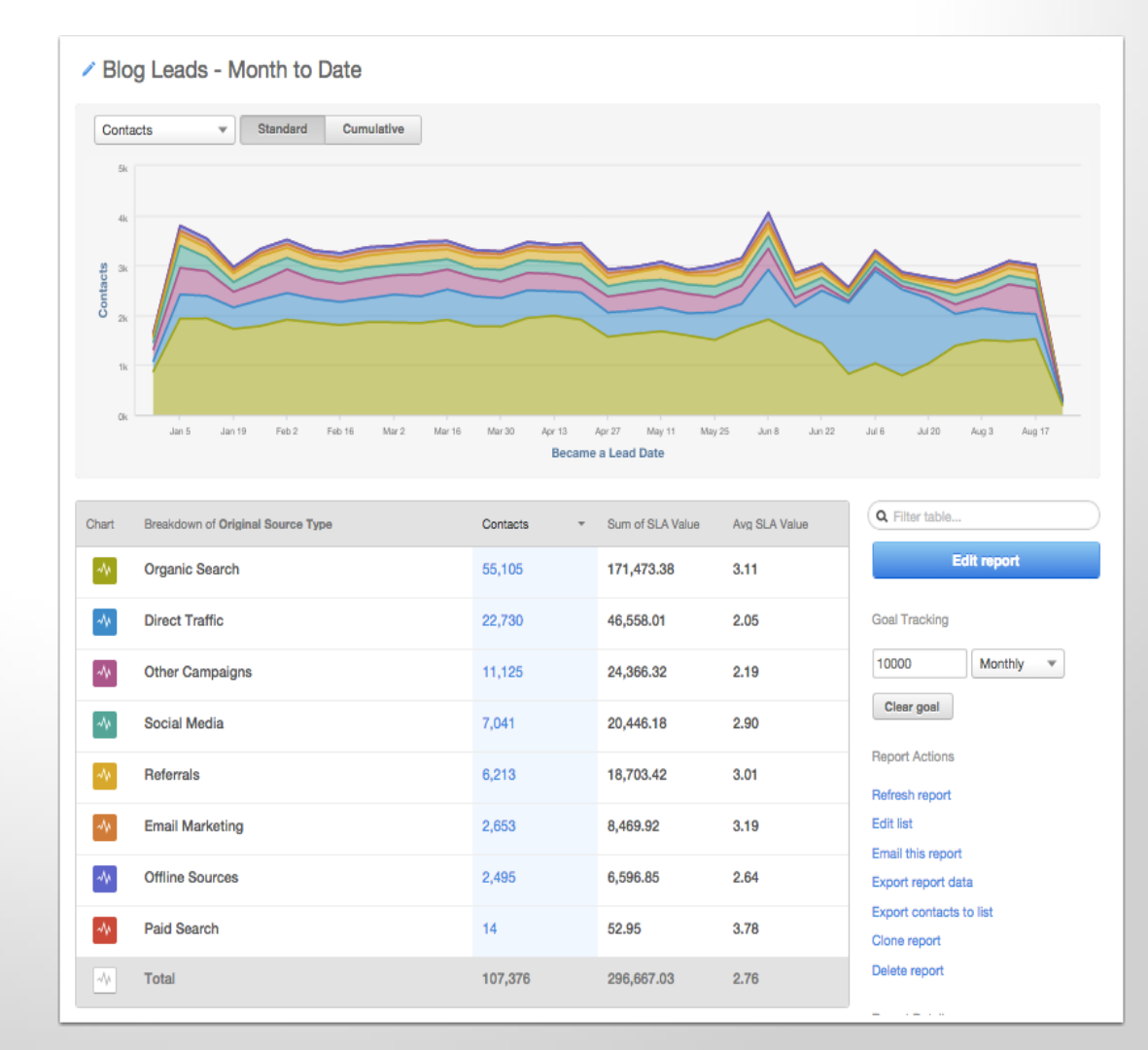

# USE CASE #2

"I want to see where my contacts are in the funnel"

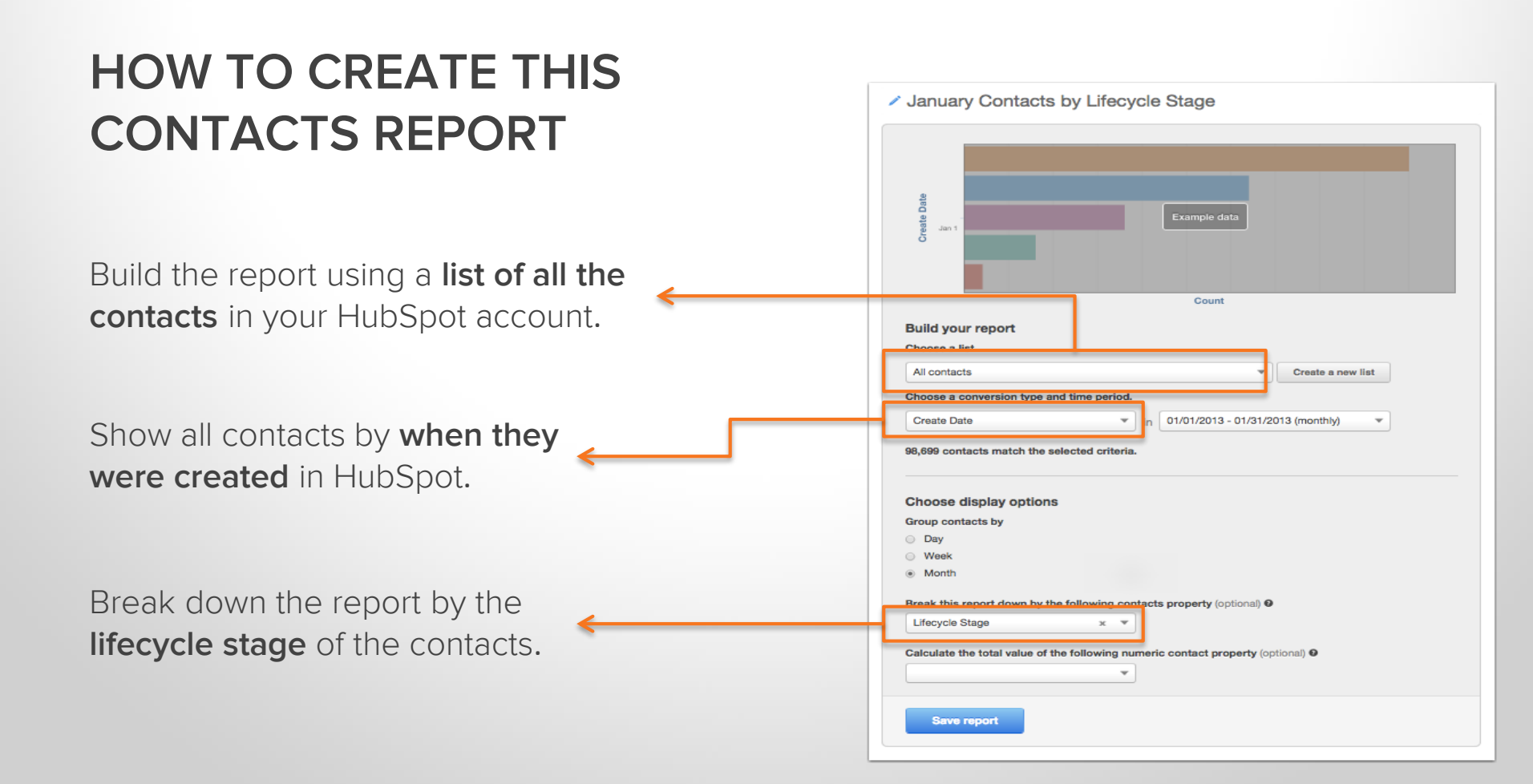

#### TAKEAWAYS

Find the deficiencies in your buyer's journey

| Star        | ndard Cumulative             |                                     |                                               |
|-------------|------------------------------|-------------------------------------|-----------------------------------------------|
| Create Date | 0K 5K 10K 15K 20K 25K        | 30к 35k 40x 45k 50k 55k<br>Contacts | 60× 66k 70k                                   |
| Chart       | Braakdown of Lifecycle Stage | Contacts -                          | Q Filter table                                |
| ~           | Lead                         | 68,680                              | Edit report                                   |
| ~           | Subscriber                   | 13,544                              | Goal Tracking                                 |
| ~           | Opportunity                  | 7,485                               | Daily 👻                                       |
| ~~          | Marketing Qualified Lead     | 5,372                               | Save goal                                     |
| ~           | Customer                     | 2,237                               | Report Actions                                |
| ~           | Evangelist                   | 1,415                               | Email this report                             |
| ~~          | Other                        | 217                                 | Export report data<br>Export contacts to list |
|             |                              | 12                                  | Clone report                                  |
|             | Property not set             | 12                                  | Delete report                                 |

#### **ACTION ITEMS:**

Focus your time on building out a nurturing campaign that is focused on driving conversion to the lifecycle stage that is underperforming.

Evaluate if you have sufficient content to engage contacts at stages where you are deficient.

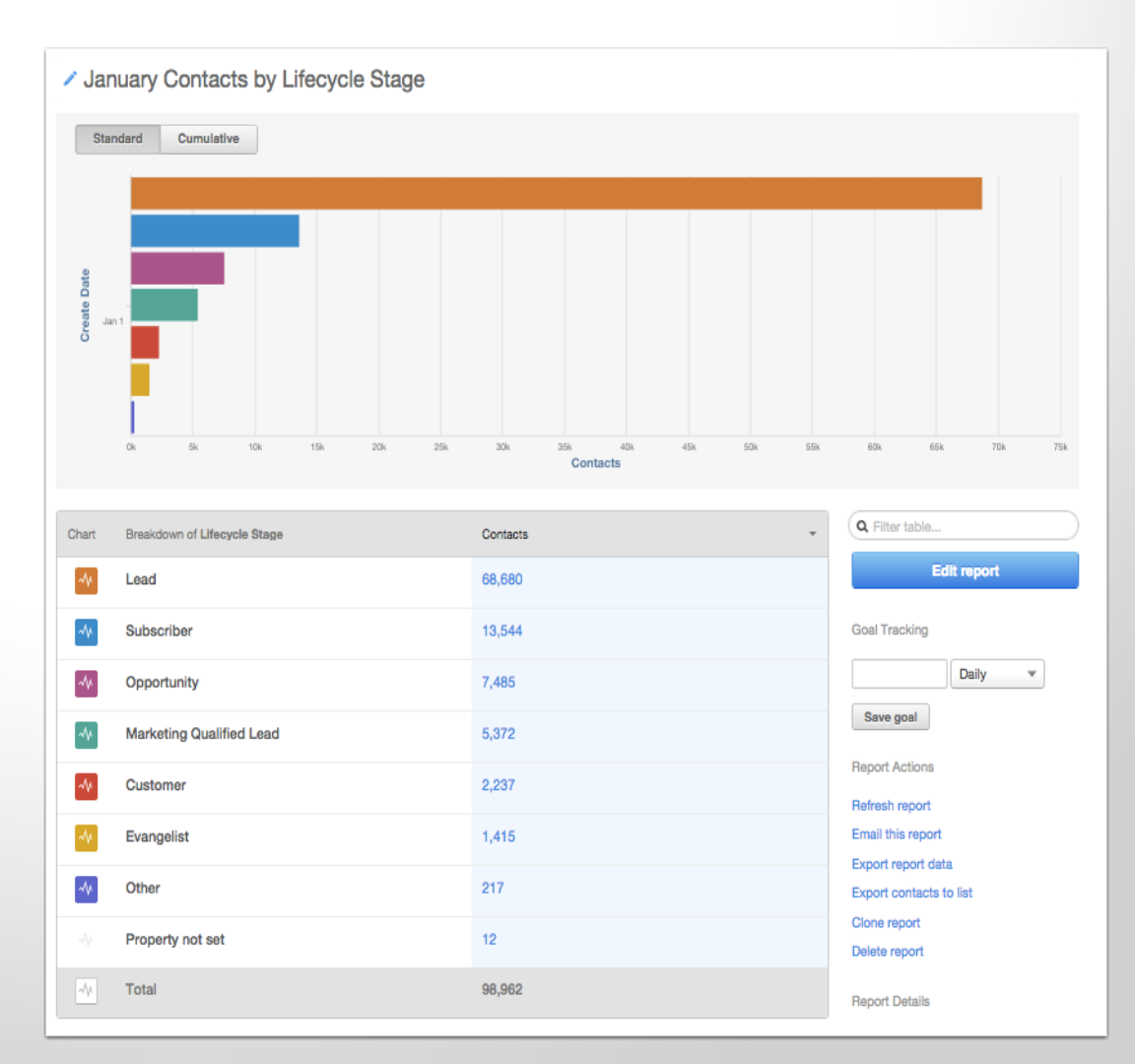

# IF YOU STORE FINANCIAL DATA IN HUBSPOT....

### ... YOU CAN BUILD REPORTS WITH IT.

#### **INCLUDING REVENUE IN REPORTS**

Calculate the total value of the following numeric contact property (optional) @

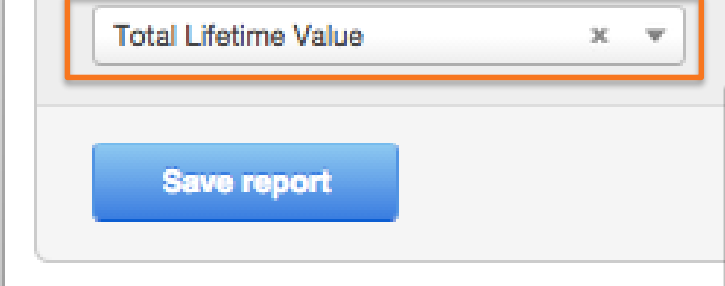

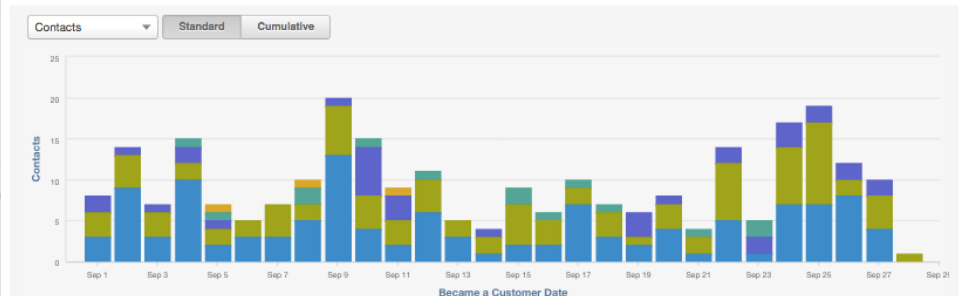

#### Salesforce & HubSpot CRM

- Total revenue
- Recent deal amount
- Associated deals

| Chart | Breakdown of Original Source Type | Contacts | • | Sum of Total Lifeti | Avg Total Lifetime | Q Filter table                   |
|-------|-----------------------------------|----------|---|---------------------|--------------------|----------------------------------|
| ~\p   | Direct Traffic                    | 120      |   | 6,365.20            | 53.04              | Edit report                      |
| ~\v   | Organic Search                    | 93       |   | 6,398.40            | 68.80              | Goal Tracking                    |
| ~\v   | Offline Sources                   | 35       |   | 3,453.80            | 98.68              | Daily v                          |
| ~\v   | Social Media                      | 14       |   | 1,113.34            | 79.52              | Save goal                        |
| ~\v   | Referrals                         | 3        |   | 267.60              | 89.20              | Report Actions<br>Refresh report |
| 4/2   | Total                             | 265      |   | 17,598.34           | 66.41              | Edit list<br>Email this report   |

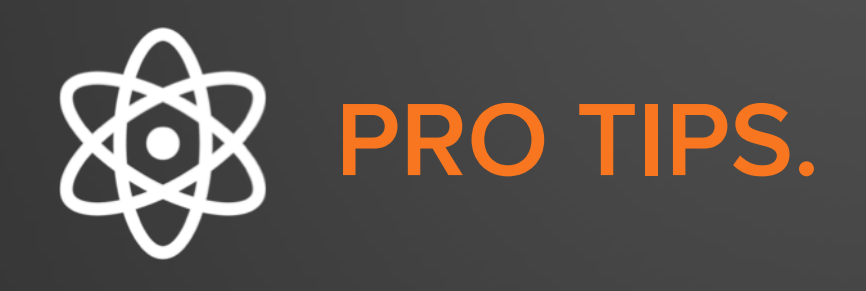

- Goals: If you're in the cumulative view, you can set a goal line (like in the dashboard).
- Contacts reports need to be refreshed either manually or on a schedule.

# HOW TO USE THE COMPANIES REPORT.

# COMPANIES REPORT

Like the contacts report but developed for B2B

## Figure out exactly how many companies in your database segmented by any data stored in HubSpot.

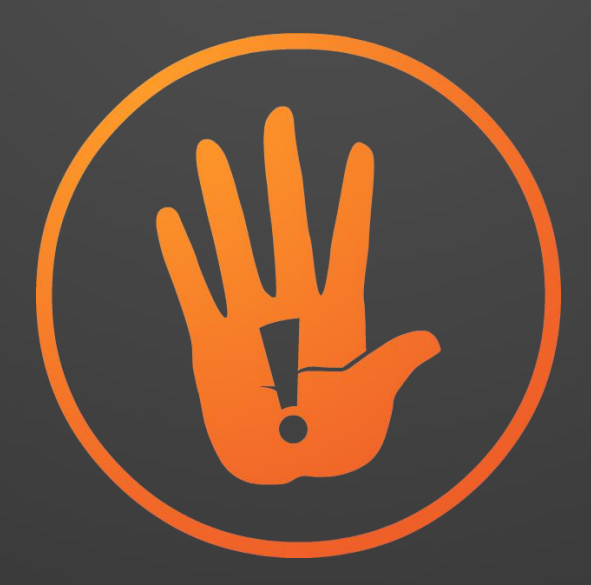

#### Do you store company data in HubSpot?

#### HOW TO CREATE A COMPANIES REPORT

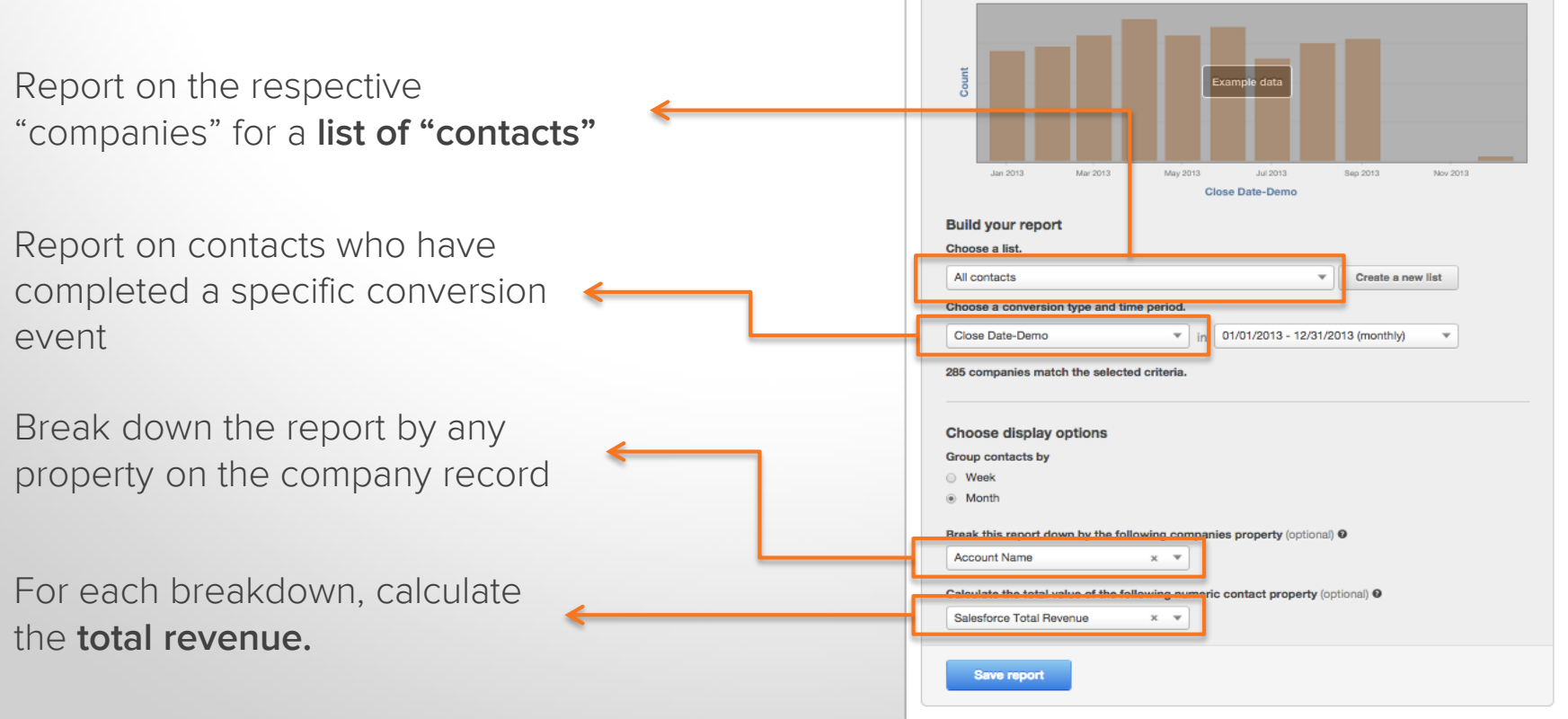

PM-Companies by Closed Date broken down by Account Name 01/

# USE CASE #1

"I want to report on the number of companies generated from my marketing instead of individual contacts"

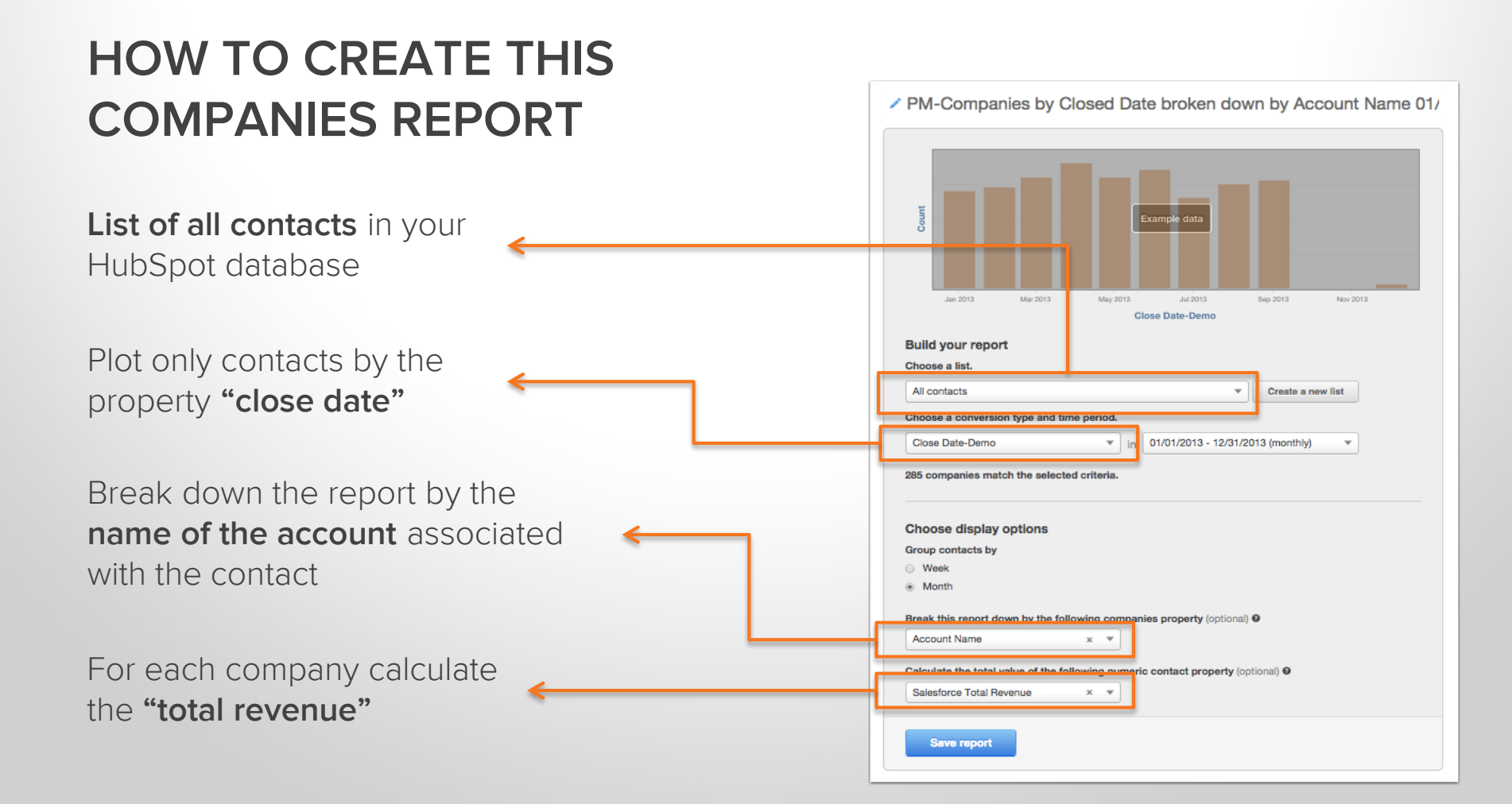

#### TAKEAWAYS:

Avoid a situation where a company with multiple contacts skews the perceived dollar value

As a marketer stay on top of your largest accounts

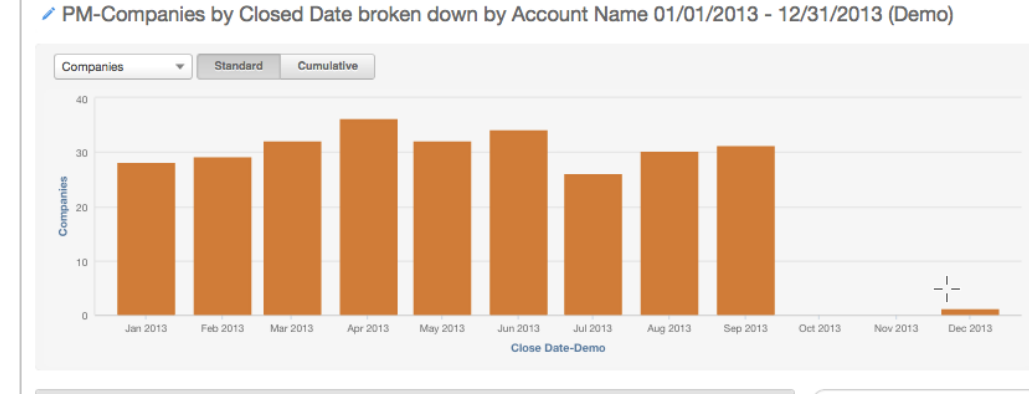

| Chart | Breakdown of Account Name | Companies * | Sum of Salesforce | Avg Salesforce To | Q Filter table                        |
|-------|---------------------------|-------------|-------------------|-------------------|---------------------------------------|
| νļi   | SpinWeb                   | 2           | 11,895.00         | 5,947.50          | Edit report                           |
|       | Bluetrain Mobile          | 2           | 5,149.00          | 2,574.50          | Goal Tracking                         |
|       | e-profit                  | 1           | 7,917.00          | 7,917.00          | Daily v                               |
|       | Horizon Display           | 1           | 7,363.00          | 7,363.00          | Save goal                             |
|       | Prince Global Sports      | 1           | 3,526.00          | 3,526.00          | Report Actions                        |
|       | Kyle & Irving             | 1           | 5,077.00          | 5,077.00          | Email this report                     |
|       | Big Thinkery              | 1           | 5,458.00          | 5,458.00          | Clone report                          |
|       | ACE Data Group, LLC       | 1           | 7,871.00          | 7,871.00          | Delete report                         |
|       | new breed marketing       | 1           | 2,654.00          | 2,654.00          | Report Details<br>List: All companies |
|       | Seon                      | 1           | 9,960.00          | 9,960.00          | Date property: Close Date-Demo        |
| -4    | Total                     | 279         | 1,695,980.00      | 6,078.78          | Last updated: Apr 22 2014 2:34 PM     |

#### **ACTION ITEMS:**

Consider reaching out to these companies for potential case studies

Run a referral program for some of your top performing companies

Run a campaign to encourage evangelism

#### PM-Companies by Closed Date broken down by Account Name 01/01/2013 - 12/31/2013 (Demo)

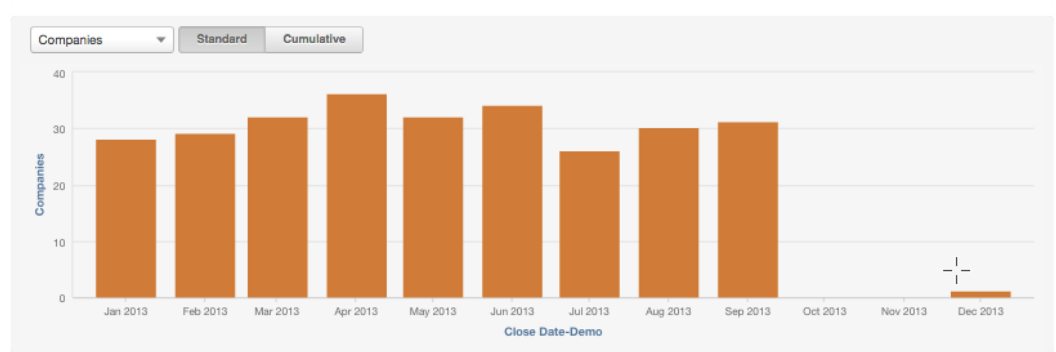

| Chart | Breakdown of Account Name | Companies * | Sum of Salesforce | Avg Salesforce To | Q Filter table                    |
|-------|---------------------------|-------------|-------------------|-------------------|-----------------------------------|
|       | SpinWeb                   | 2           | 11,895.00         | 5,947.50          | Edit report                       |
|       | Bluetrain Mobile          | 2           | 5,149.00          | 2,574.50          | Goal Tracking                     |
|       | e-profit                  | 1           | 7,917.00          | 7,917.00          | Daily v                           |
|       | Horizon Display           | 1           | 7,363.00          | 7,363.00          | Save goal                         |
|       | Prince Global Sports      | 1           | 3,526.00          | 3,526.00          | Report Actions Refresh report     |
|       | Kyle & Irving             | 1           | 5,077.00          | 5,077.00          | Email this report                 |
|       | Big Thinkery              | 1           | 5,458.00          | 5,458.00          | Clone report                      |
|       | ACE Data Group, LLC       | 1           | 7,871.00          | 7,871.00          | Delete report                     |
|       | new breed marketing       | 1           | 2,654.00          | 2,654.00          | Report Details                    |
|       | Seon                      | 1           | 9,960.00          | 9,960.00          | Date property: Close Date-Demo    |
| ~\+   | Total                     | 279         | 1,695,980.00      | 6,078.78          | Last updated: Apr 22 2014 2:34 PM |

# USE CASE #2

"I want to evaluate what channel brought in the most revenue or the most companies"

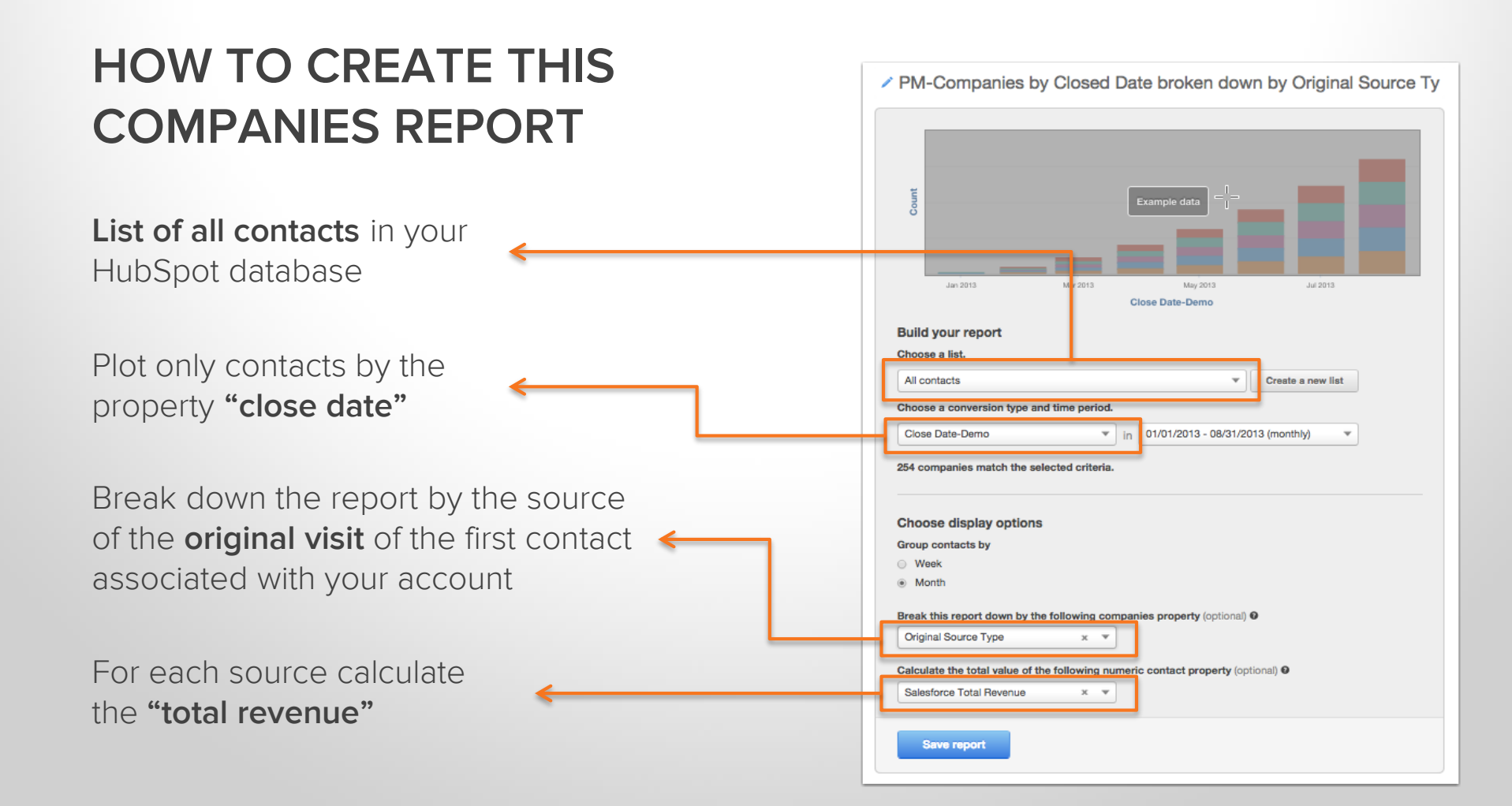

#### TAKEAWAYS:

Understand which sources are best at acquiring new companies.

Understand if quantity of companies driven by a source matches the total financial value.

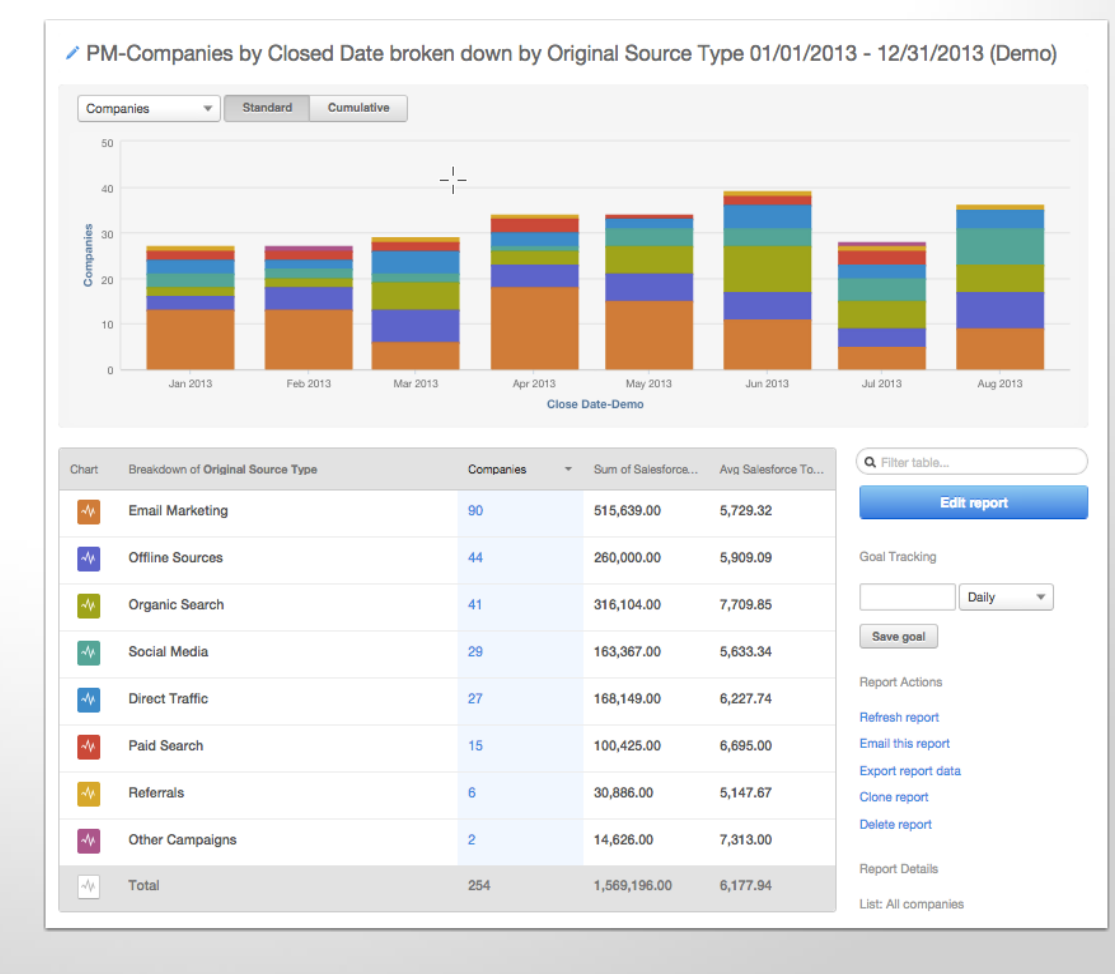

#### **ACTION ITEMS:**

Plan to invest your time and money as a marketer in the source(s) that is yielding the highest financial reward.

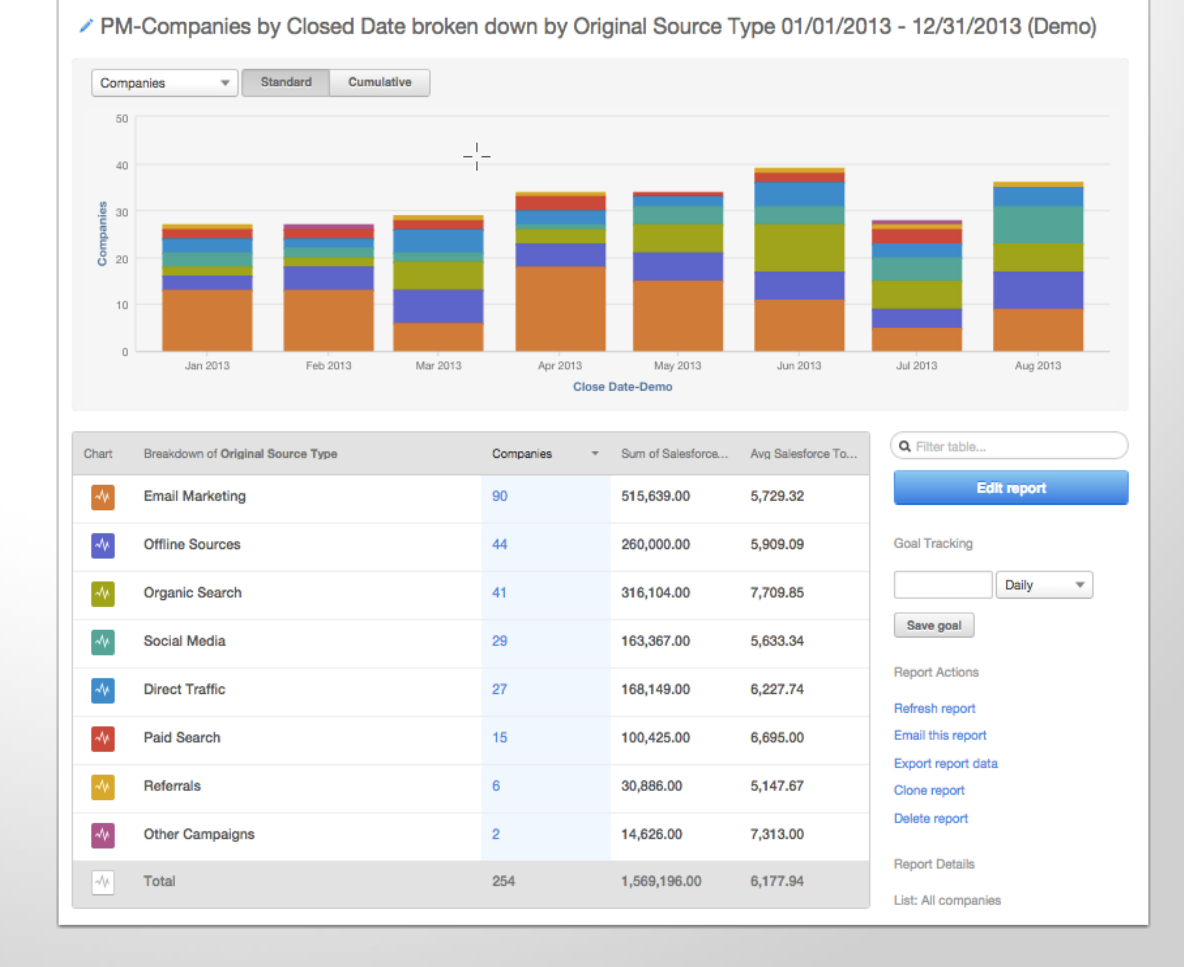

# HOW TO USE THE ATTRIBUTION REPORT.

# ATTRIBUTION REPORT

Enterprise Attribution Reports

# Report on contact interaction with your website prior to a conversion event.

#### **TYPES OF ATTRIBUTIONS**

#### Choose an interaction scoring type

Report on contact interactions with your website prior to conversion.

- By URL URLs of pages on your website that contributed to conversion.
  - All interactions All pages viewed.
  - First touch First page ever viewed.
  - Last touch First page viewed on the most recent visit to your site.
  - Last interaction The page a contact converted on.
  - First and last interaction The first and last page viewed, with equal weight given to each page.
  - Simple decay The last six pages viewed, with more weight given to more recent pages.
- By referrer URLs of referring pages that contributed to conversion.
- By source Channels that brought a contact to your website.

#### Save report

# USE CASE #1

# "I want to know which blog posts directly contributed to the conversion of a lead"

#### HOW TO CREATE THIS ATTRIBUTION REPORT

Build the report using a **list of all contacts** 

Pick a conversion event of "became a lead" or "recent conversion date"

The page, internal or external that immediately **referred a visitor** to the page they converted on

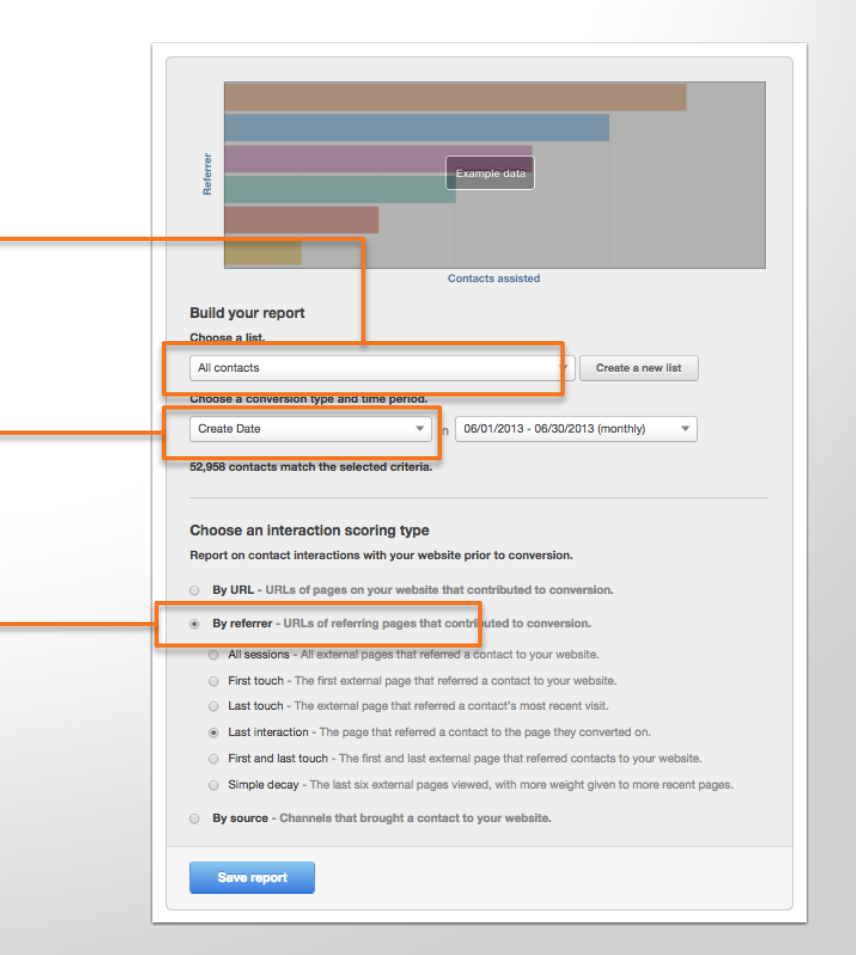

#### TAKEAWAYS:

Know which blog posts are doing the best job of enticing visitors to click through and convert on a landing page

Find commonalities between the posts that are leading to conversions

|      |                                                  | FIL                 | TER_E         | -OR TH      | HE                                                                                                    |
|------|--------------------------------------------------|---------------------|---------------|-------------|----------------------------------------------------------------------------------------------------|
| URL  | 250 500 750 1000 1250 150                        | Gontact             | KEYV<br>"BL   | VORD<br>OG" | 0 3750 4000 4254                                                                                                    |
| hart | Breakdown by URL                                 | Contacts assisted * | % of Contacts | Score / 100 | Q blog                                                                                                    |
|      | http://blog.hubspot.com/                         | 1,078               | 2.0           | 0.8         | Edit report                                                                                                    |
|      | http://blog.hubspot.com/blog/tabid/6307/bid/1612 | 473                 | 0.9           | 0.5         | Report Actions         Refresh report         Email this report         Export report data         Export contacts to list         Clone report         Delete report         Report Details         List: All contacts         Date property: Create Date         Time range: 06/01/2013 to 06/30/2013         Attribution type: Simple decay         Last updated: Aug 13 2014 6:04 PM |
|      | http://blog.hubspot.com/blog/tabid/6307/bid/3422 | 430                 | 0.8           | 0.2         |                                                                                                    |
|      | http://blog.hubspot.com/blog/tabid/6307/bid/5492 | 356                 | 0.7           | 0.2         |                                                                                                    |
|      | http://blog.hubspot.com/blog/tabid/6307/bid/3341 | 310                 | 0.6           | 0.2         |                                                                                                    |
|      | http://blog.hubspot.com/subscribe                | 299                 | 0.6           | 0.3         |                                                                                                    |
|      | http://blog.hubspot.com/blog/tabid/6307/bid/3393 | 263                 | 0.5           | 0.1         |                                                                                                    |
|      | http://blog.hubspot.com/blog/tabid/6307/bid/2633 | 237                 | 0.4           | 0.1         |                                                                                                    |
|      | http://blog.hubspot.com/timeless-marketing-wisdo | 237                 | 0.4           | 0.2         |                                                                                                    |
|      | http://blog.hubspot.com/social-media-cover-photo | 188                 | 0.4           | 0.1         |                                                                                                    |
|      |                                                  |                     |               |             |                                                                                                    |

#### **ACTION ITEMS:**

Consider re-using high converting blog posts in social media and email campaigns to draw additional traffic to them

Reverse engineer highly converting blog posts to find trends with the post type, offer type, or combination that can be replicated.

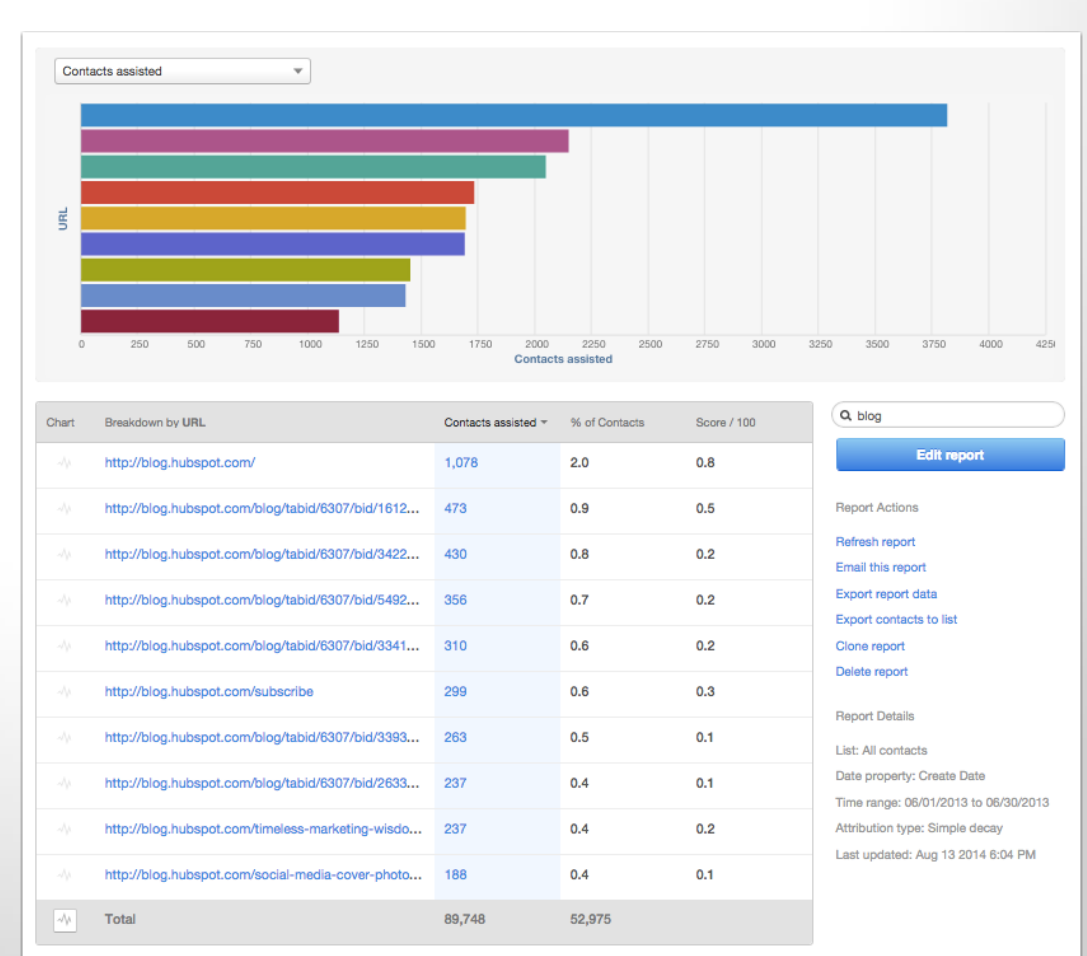

# USE CASE #2

"I want to see the pages on my site that are influencing my marketing qualified lead (MQL) conversions"

#### HOW TO CREATE THIS ATTRIBUTION REPORT

Build the report using a **list of all contacts** 

Filter the conversion type is **"became an MQL"** to ensure we are only reporting on contacts who entered the MQL stage

Attribution to the **last 6 pages viewed** before the MQL event. Higher weight being attributed to the pages immediately before the conversion.

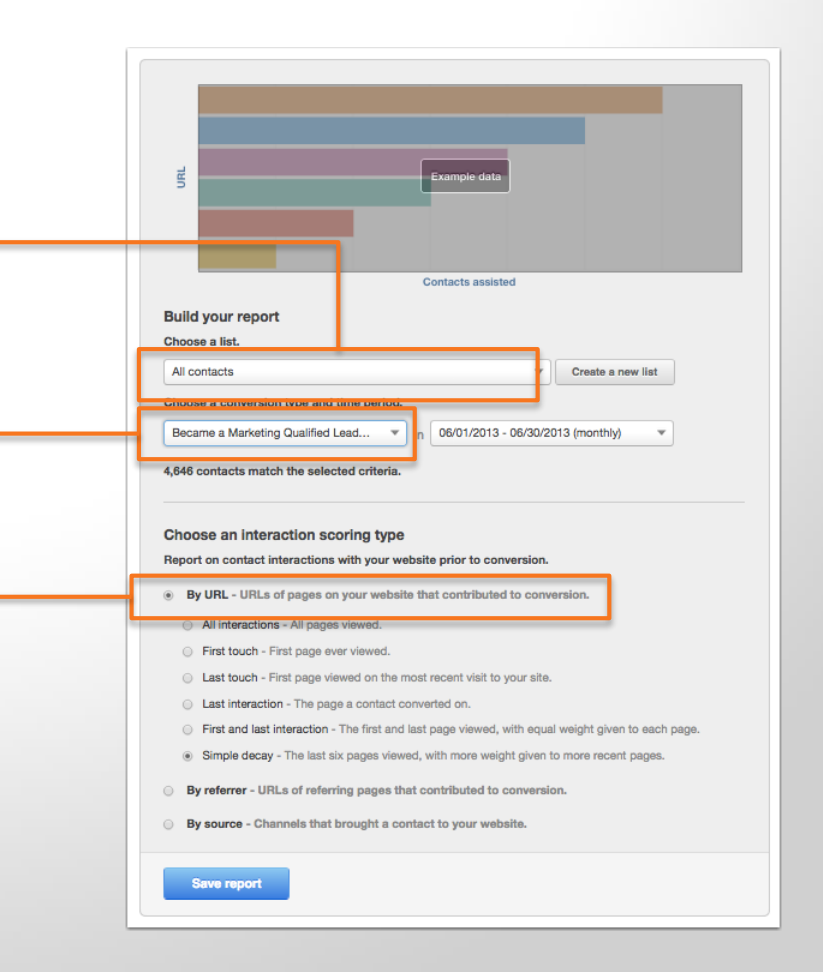

#### TAKEAWAYS:

Generating leads is important, but generating quality leads is vital.

This report will show you the actions people are taking on your site before they are considered an MQL.

| <b>NRL</b> | 250 500 750 1000 1250 1500                          | URL<br>http://offer | s.hubspot.com/free<br>2250 2500 | -trial: 1,734 | 3250 3500 3750 4000                                                  |
|------------|-----------------------------------------------------|---------------------|---------------------------------|---------------|----------------------------------------------------------------------|
|            |                                                     | Contact             | s assisted                      |               |                                                                      |
| Chart      | Breakdown by URL                                    | Contacts assisted * | % of Contacts                   | Score / 100   | Q Filter table                                                       |
|            | No visit data prior to Create Date                  | 13,082              | 24.7                            | 24.7          | Edit report                                                          |
| ~          | http://www.hubspot.com/                             | 3,818               | 7.2                             | 1.8           | Report Actions                                                       |
| ~          | http://offers.hubspot.com/the-science-of-twitter/fr | 2,147               | 4.1                             | 3.4           | Refresh report<br>Email this report                                  |
| ~~         | http://offers.hubspot.com/how-to-easily-create-fiv  | 2,047               | 3.9                             | 2.9           | Export report data                                                   |
| ~~         | http://offers.hubspot.com/free-trial                | 1,734               | 3.3                             | 1.8           | Clone report                                                         |
| ~//        | http://offers.hubspot.com/generate-leads-using-fa   | 1,695               | 3.2                             | 2.5           | Delete report                                                        |
| ~          | http://offers.hubspot.com/how-to-master-faceboo     | 1,692               | 3.2                             | 2.9           | Report Details                                                       |
| ~          | http://offers.hubspot.com/how-to-use-facebook-fo    | 1,450               | 2.7                             | 2.5           | Date property: Create Date                                           |
| ~\         | http://offers.hubspot.com/how-to-use-google-plus    | 1,431               | 2.7                             | 2.2           | Time range: 06/01/2013 to 06/30/20<br>Attribution type: Simple decay |
| ~\+        | http://www.hubspot.com/products                     | 1,136               | 2.1                             | 0.4           | Last updated: Aug 13 2014 6:04 PM                                    |
|            |                                                     |                     |                                 |               |                                                                      |

#### **ACTION ITEMS:**

Make the most influential pages easier to access on your site by providing more frequent and accessible links.

Use the HubSpot page performance tool to make sure the pages with most influence are optimized for conversion.

Find pages that are not contributing (that should be) and promote the pages.

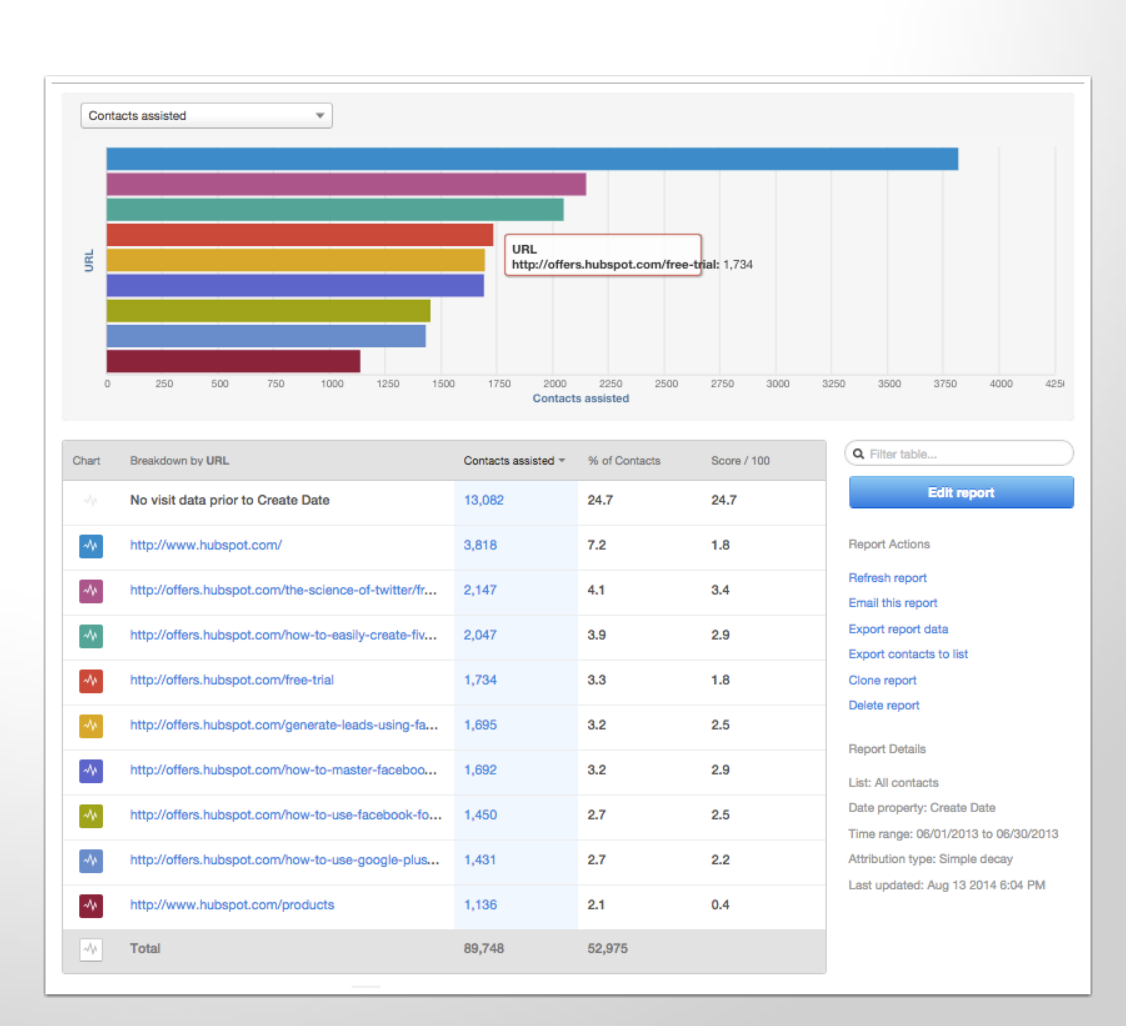

## Try HubSpot Enterprise for yourself!

# http://bit.ly/academy-trial

# NEXT STEPS

1. Choose a type of enterprise report that you want to create

2. Use one of the examples to create your own report

**3.** Experiment by breaking the reports down by different contact or company properties

4. Use the data to refine your marketing strategy

# RESOURCES

#### How to use the Contacts Report [Help Doc]

How do I create an Attribution Report? [Help Doc]

HubSpot Enterprise Reporting Recipe Book

# QUESTIONS?

# THANK YOU.

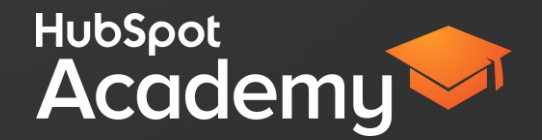